## SHIFTキーでフリーズする現象の回避手順について

※「Microsoft IME」を使っている場合に影響を受ける模様です。

※Windows 10 2004Updateを適用していないPCには、「日本語IMEの設定」

というメニューがありません。

Windows 10 2004Updateで新しく追加された設定です。

| (1)ス | タートメニュー | -をクリックし、 | 歯車ボタンから | Windowsの設定」 | を表示します。 |
|------|---------|----------|---------|-------------|---------|
|------|---------|----------|---------|-------------|---------|

| 設定                                              |                                           |                                     | - U X                                |  |  |  |  |
|-------------------------------------------------|-------------------------------------------|-------------------------------------|--------------------------------------|--|--|--|--|
| Windows の設定                                     |                                           |                                     |                                      |  |  |  |  |
|                                                 | 設定の検索                                     | ٩                                   |                                      |  |  |  |  |
|                                                 | <b>ごう デバイス</b><br>Bluetooth、ブリンター、マウス     | 電話<br>Android, iPhone のリンク          | ネットワークとインターネット<br>Wi-Fi、 棚内モード、VPN   |  |  |  |  |
| 個人用設定<br>習景、ロック画面、色                             | アブリ<br>アンインストール、既定信、オブション<br>の機能          | アカウント<br>アカウント、メール、同期、職場、他<br>のユーザー | <b>時刻と言語</b><br>音声認識、地域、日付           |  |  |  |  |
| <b>グーム</b><br>ゲーム バー、キャプチャ、ブロードキャス<br>ト、ゲーム モード |                                           | タイファイル、アクセス許可の検索                    | Cortana<br>Cortana の言語、アクセス許可、通<br>知 |  |  |  |  |
| プライバシー     場所、カメラ、マイク                           | 更新とセキュリティ<br>Windows Update、回復、バック<br>アップ |                                     |                                      |  |  |  |  |
|                                                 |                                           |                                     |                                      |  |  |  |  |

②検索ボックスに「IME」と入力し、出てきた項目から「日本語IMEの設定」を選択します。

| < ₿                                                 | 定                                                |     |                                         |      |                                        |            | - 0                                      | × |
|-----------------------------------------------------|--------------------------------------------------|-----|-----------------------------------------|------|----------------------------------------|------------|------------------------------------------|---|
| Windows の設定                                         |                                                  |     |                                         |      |                                        |            |                                          |   |
|                                                     |                                                  |     | 「IME」と入力                                |      |                                        |            |                                          |   |
|                                                     |                                                  |     | ІМЕ                                     |      | ×                                      |            |                                          |   |
|                                                     |                                                  |     | ▲ 言語とキーボードのオプショ                         | ンを編集 | する                                     |            |                                          |   |
| 口                                                   | <b>システム</b><br>ディスプレイ、サウンド、通知、電源                 |     | デバィ 📼 アプリウィンドウごとに異な<br>Blue             | る入力方 | 式を使用する                                 |            | <b>ネットワークとインターネット</b><br>Wi-Fi、機内モード、VPN |   |
|                                                     |                                                  |     | A <sup>学</sup> 日本語IMEの設定                |      |                                        |            |                                          |   |
| <u>A</u>                                            | 個人用設定<br>背景、ロック画面、色                              |     | <b>アプリ</b><br>アンインストール、既定値、オプション<br>の機能 | 8    | <b>アカウント</b><br>アカウント、メール、同期、職場、家<br>族 | <b>A</b> ⊋ | 時刻と言語<br>音声認識、地域、日付                      |   |
|                                                     |                                                  |     |                                         |      |                                        |            |                                          |   |
| $\bigotimes$                                        | <b>ゲーム</b><br>Xbox Game Bar、キャブチャ、配<br>信、ゲーム モード | (J) | <b>簡単操作</b><br>ナレーター、拡大鏡、ハイコントラスト       | Q    | <b>検索</b><br>マイファイル、アクセス許可の検索          | ß          | <b>プライバシー</b><br>場所、カメラ、マイク              |   |
| $\mathbb{C}$                                        | <b>更新とセキュリティ</b><br>Windows Update、回復、バック<br>アップ |     |                                         |      |                                        |            |                                          |   |
| Windows がライセンス認証されていません。今すぐ Windows をライセンス認証してください。 |                                                  |     |                                         |      |                                        |            |                                          |   |

③<全般>を選択します。

| ← 設定                                                   | - | × |
|--------------------------------------------------------|---|---|
|                                                        |   |   |
| 新しい IME 設定が表示されます。次のオブションをカスタマイズできます。                  |   |   |
| 全般         入力設定、文字の種類と文字セット、予測入力、既定の設定、互換性             |   |   |
| <b>モニアンプレート、キーの割り当て、タッチ キーボード</b>                      |   |   |
| <ul> <li>学習と辞書</li> <li>学習、ユーザー辞書、システム辞書</li> </ul>    |   |   |
| <b>デザイン</b><br>色、フォント サイズ、IME ツール バー                   |   |   |
| <ul> <li>使用状況データの収集<br/>Microsoft にデータを送信する</li> </ul> |   |   |
| 関連情報                                                   |   |   |
| 日本語 IME の使用方法                                          |   |   |
| (2) ヘルプを表示                                             |   |   |
| ■ フィードバックの送信                                           |   |   |
|                                                        |   |   |

1

④画面を下までスクロールし、「互換性」項目の、

"以前のバージョンのMicrosoft IMEを使う"の項目を「オン」にします。

| <br>← 設定                                                                                            | - | × |
|----------------------------------------------------------------------------------------------------|---|---|
| ☆ 全般                                                                                                |   |   |
| 既定の設定                                                                                               |   |   |
| IMEを既定の設定に戻す                                                                                        |   |   |
| 復元                                                                                                  |   |   |
| 互換性                                                                                                 |   |   |
| Microsoft IME は新しいパージョンにアップグレードされましたが、すべての機能に互<br>換性があるわけではありません。問題が発生した場合は、以前のパージョンに戻すこ<br>とができます。 |   |   |
| 以前のバージョンの Microsoft IME を使う<br>● オフ                                                                 |   |   |
| <sup>詳細情報</sup> オフ → オンに変える                                                                         |   |   |
| 関連情報                                                                                                |   |   |
| 日本語 IME の使用方法                                                                                       |   |   |
|                                                                                                    |   |   |
| 27-ドバックの送信                                                                                          |   |   |

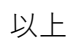